## **Repro Steps (No Repro / GOOD case)**

Step 1: Open Firefox 32.0.3

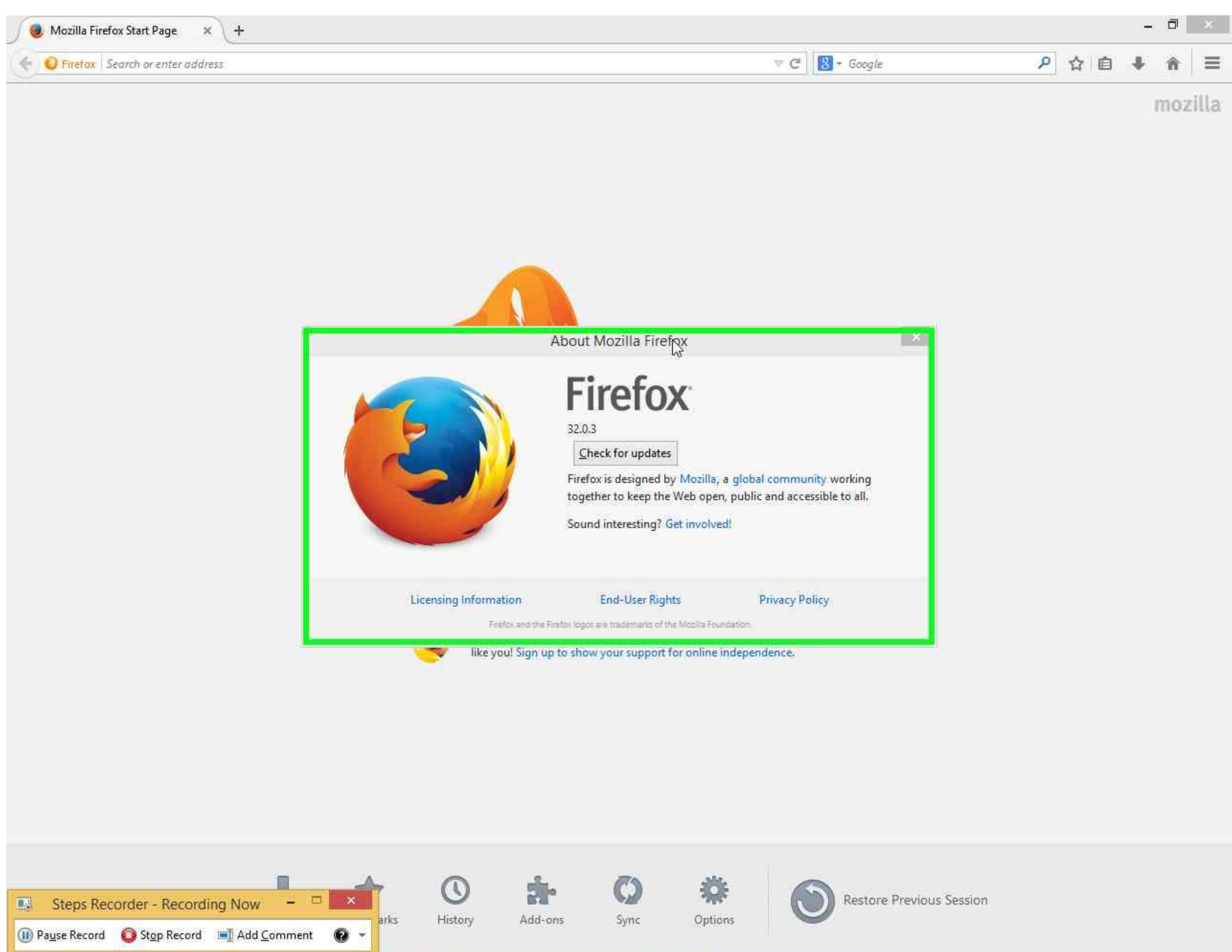

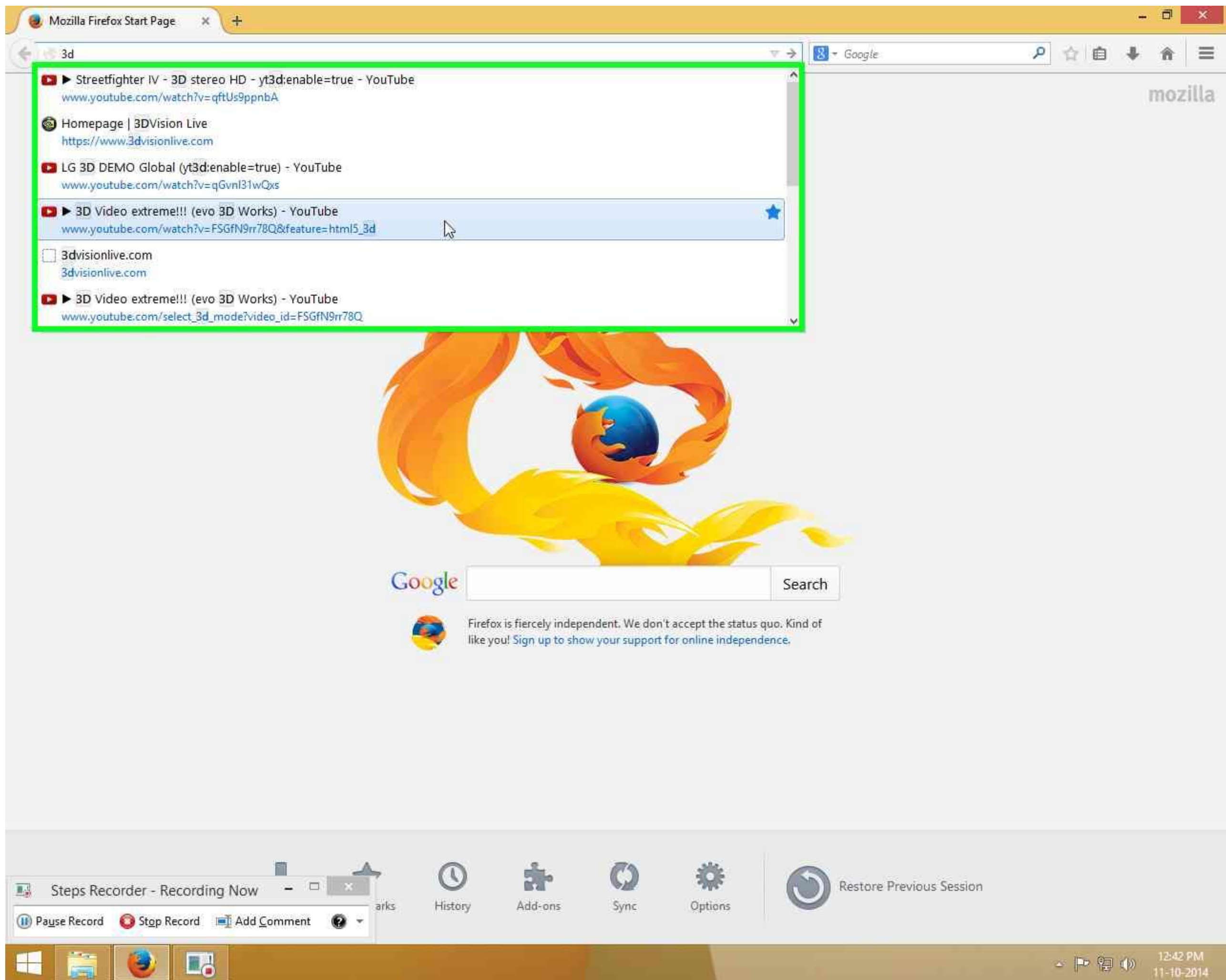

Step 3: You can see the video in anaglyph 3D. BUT this is YouTube's internal 3D algorithm and should be using Adobe Flash Player.

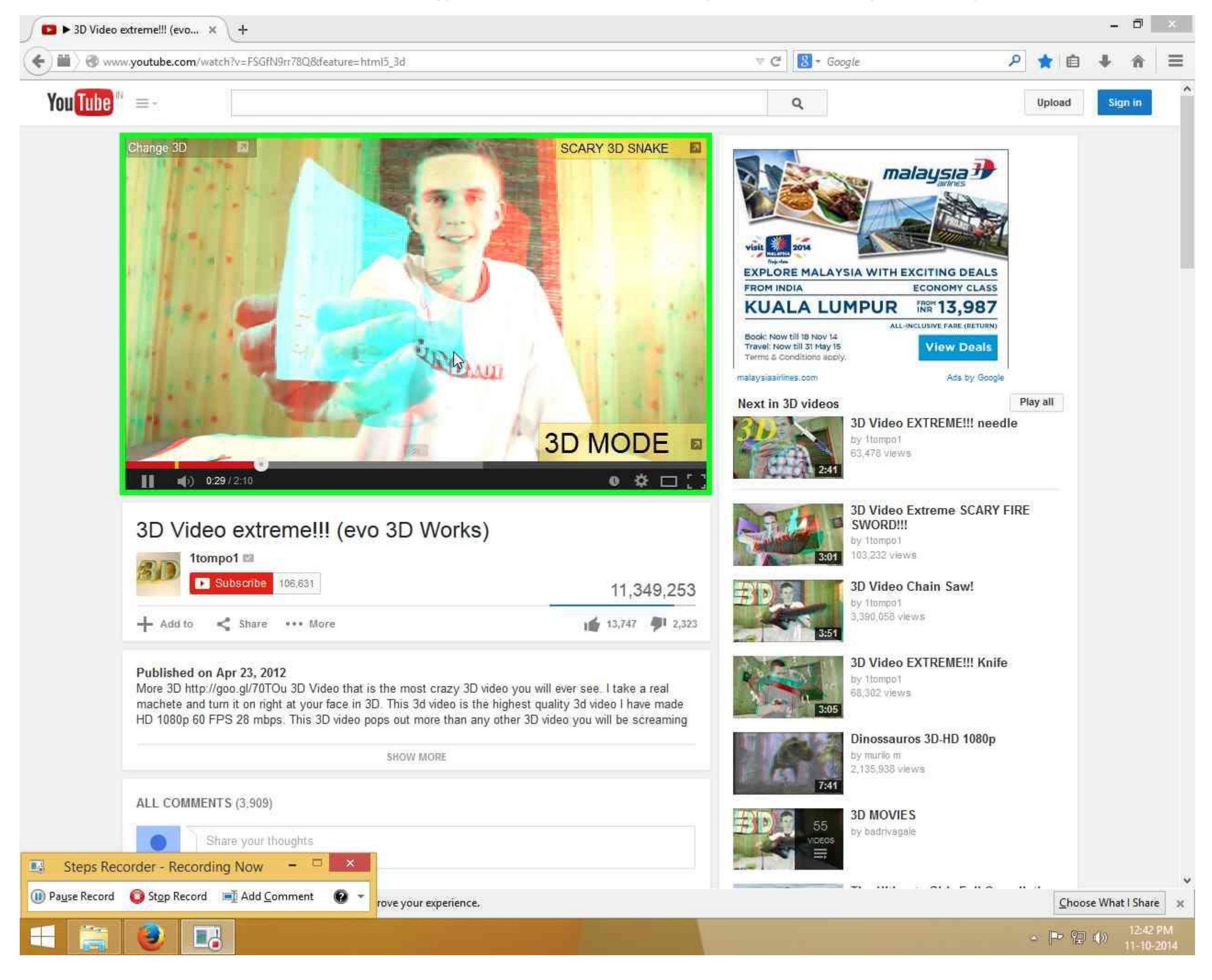

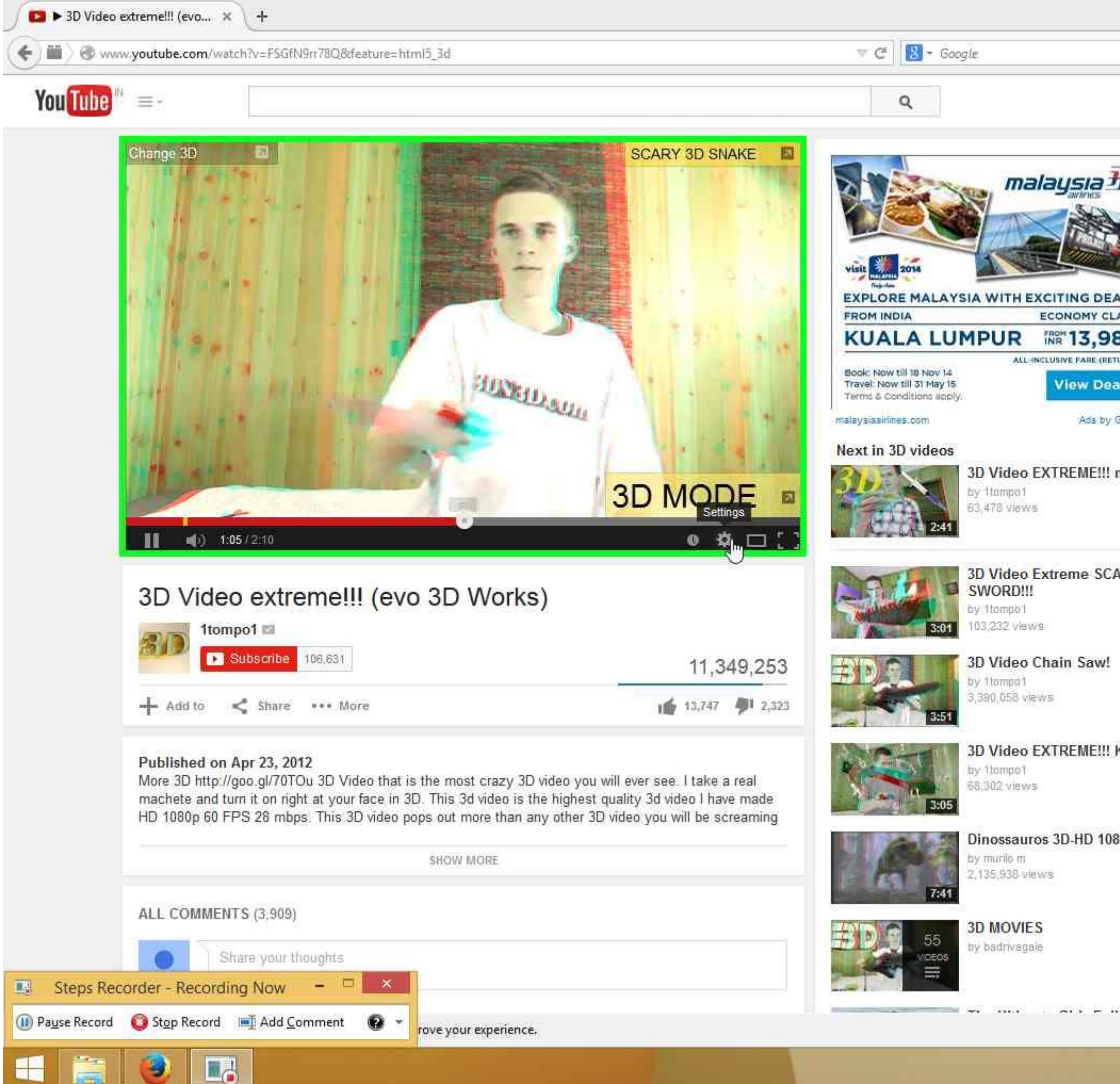

|           |               | -      | ٥                | ×          |
|-----------|---------------|--------|------------------|------------|
| Q         | <b>*</b> 🖻    | +      | î                | Ξ          |
|           | Upload        | Sig    | n in             | î          |
| - 1       |               |        |                  |            |
|           |               |        |                  |            |
|           |               |        |                  |            |
| ALS       |               |        |                  |            |
| ASS<br>87 |               |        |                  |            |
| als       |               |        |                  |            |
| Google    | PT010 484     |        |                  |            |
| needle    | lay all       |        |                  |            |
|           |               |        |                  |            |
| ARY FIRE  | El .          |        |                  |            |
|           |               |        |                  |            |
|           |               |        |                  |            |
|           |               |        |                  |            |
| Knife     |               |        |                  |            |
|           |               |        |                  |            |
| 30p       |               |        |                  |            |
|           |               |        |                  |            |
|           |               |        |                  |            |
|           |               |        |                  | ų          |
|           | <u>C</u> hoos | e What | l Share          | ×          |
|           | - P 🖗         | ())    | 12:43<br>11-10-2 | PM<br>2014 |

**Step 5:** Click on <u>Options</u>. Note: 3D is shown to be ON, which again signifies that this is YouTube's internal 3D algorithm and isn't yet using NVIDIA 3D Vision plug-in.

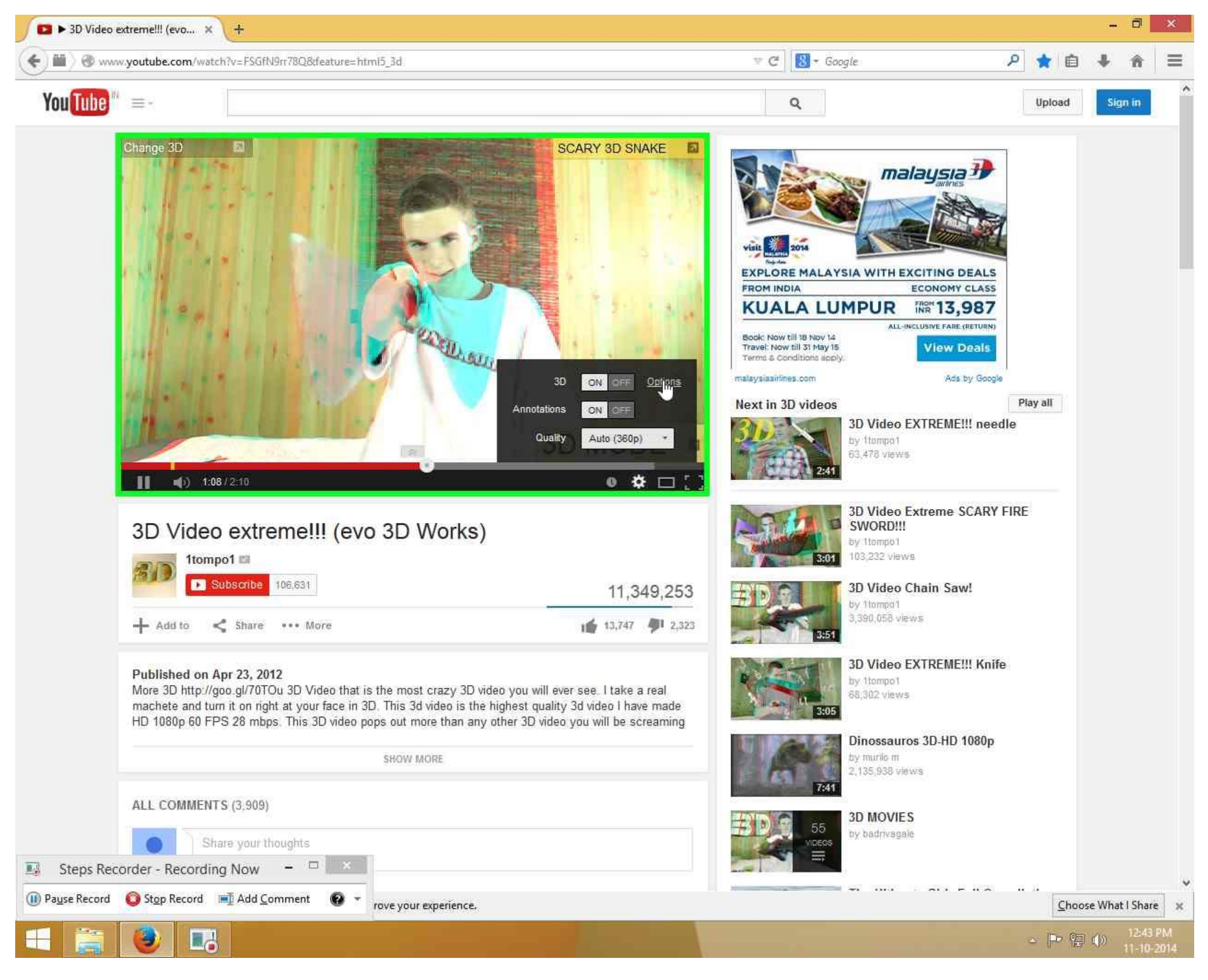

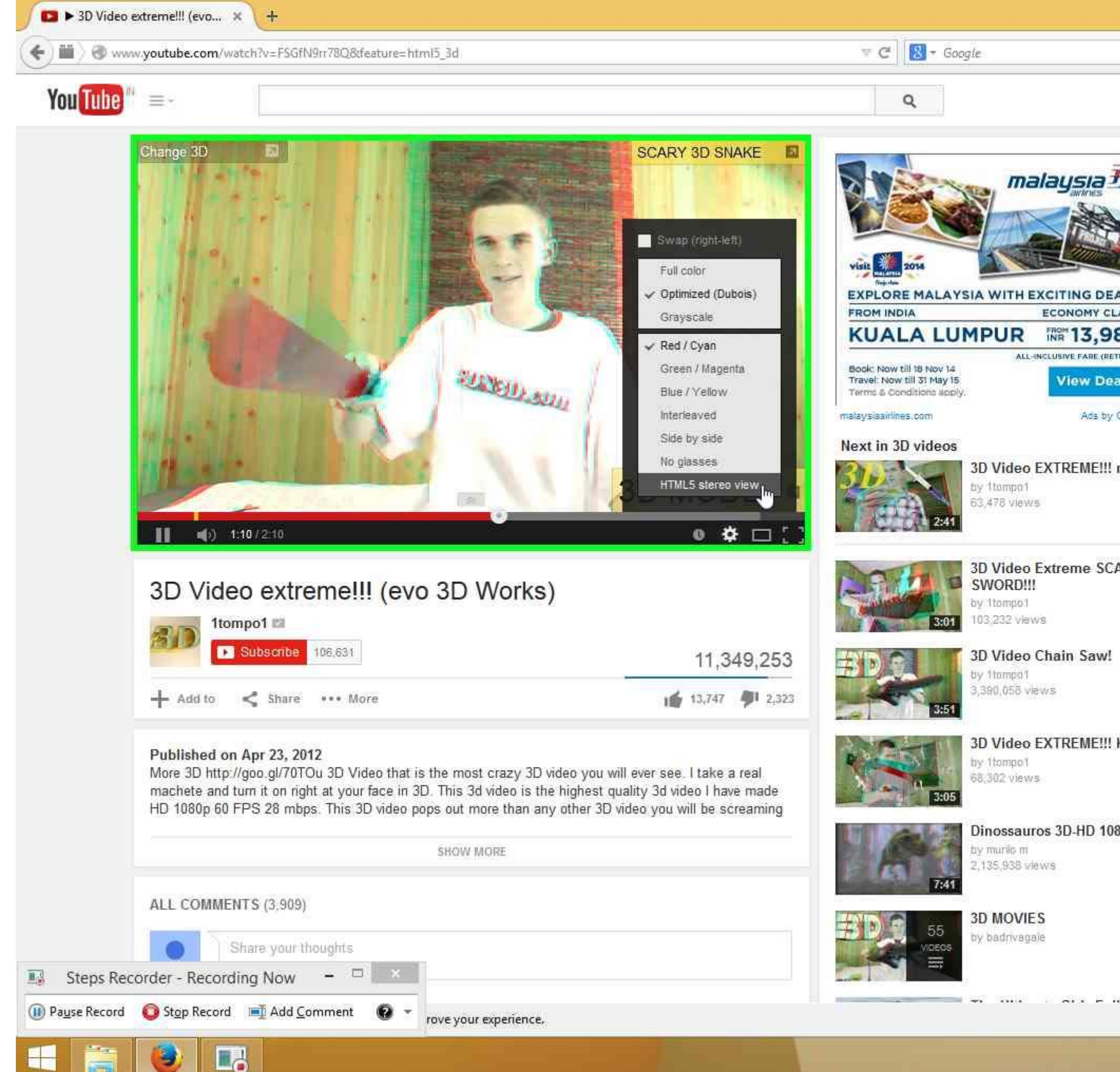

|             |              | -            | ٥               | ×          |
|-------------|--------------|--------------|-----------------|------------|
| م           | 🗙 🖻          | ÷            | î               | Ξ          |
|             | Upload       | Sig          | n in            | î          |
|             |              |              |                 |            |
|             |              |              |                 |            |
| ALS         |              |              |                 |            |
| ASS<br>B7   |              |              |                 |            |
| Google      |              |              |                 |            |
| P<br>needle | lay all      |              |                 |            |
|             |              |              |                 |            |
| ARY FIRE    | E.           |              |                 |            |
|             |              |              |                 |            |
|             |              |              |                 |            |
| Knife       |              |              |                 |            |
| 20-5        |              |              |                 |            |
| ուր         |              |              |                 |            |
|             |              |              |                 |            |
|             | 3 <b>1</b>   |              |                 | ÷          |
|             | <u>C</u> hoo | se What      | l Share         | ×          |
|             | - P 8        | ( <b>)</b> ) | 12:43<br>11-10- | PM<br>2014 |

**Step 7:** Make sure that you allow "NVIDIA 3D Vision" plug-in to run.

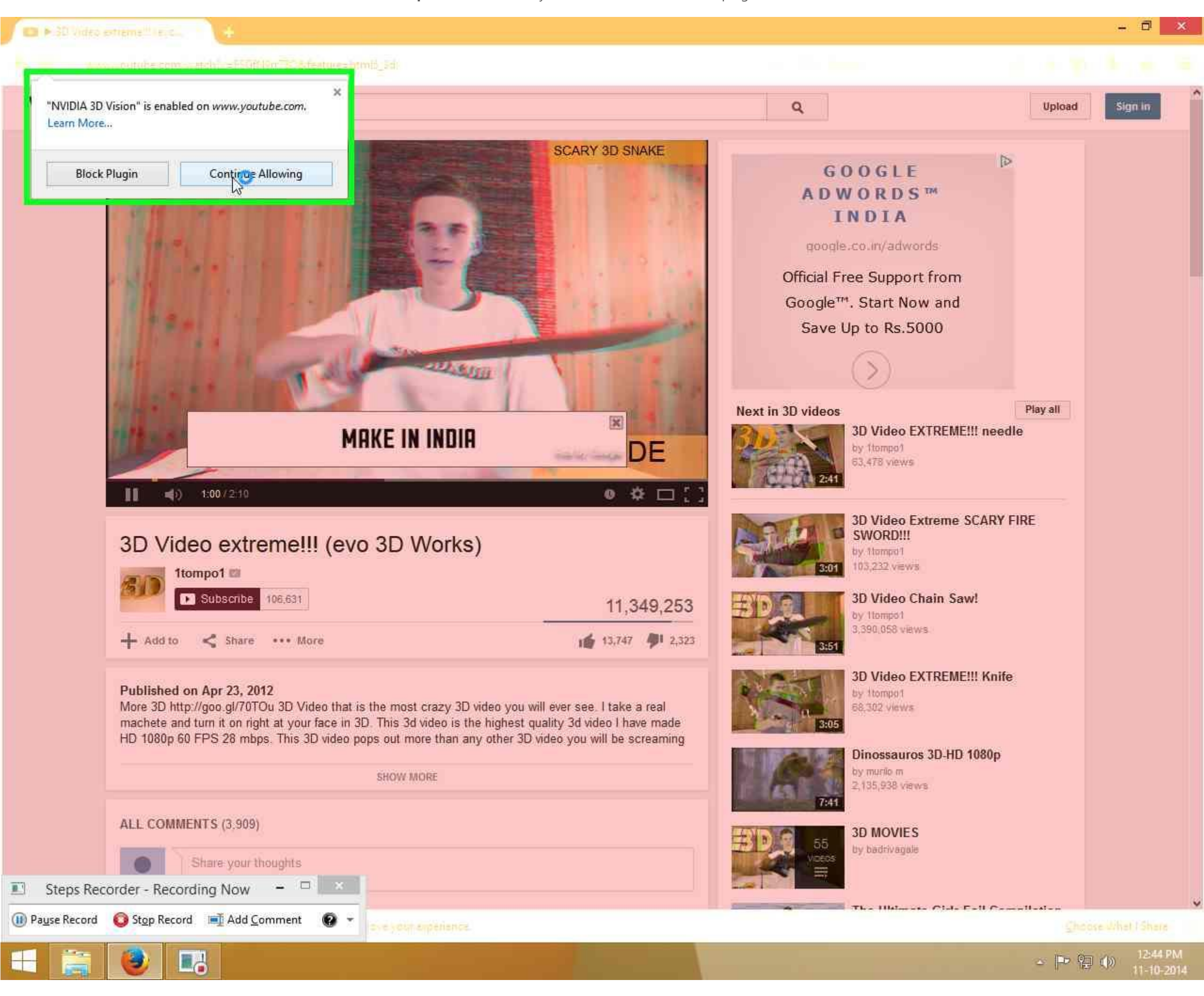

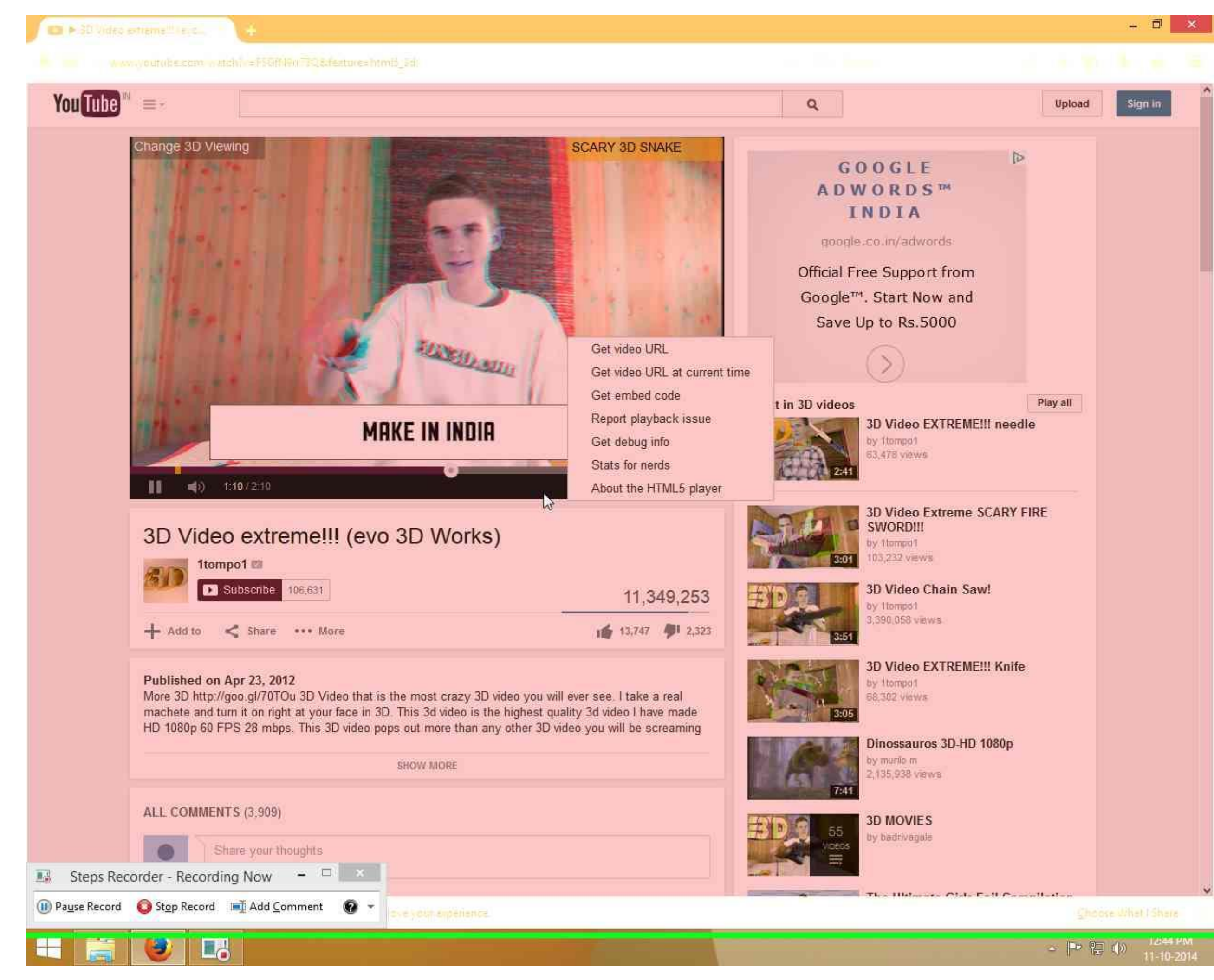

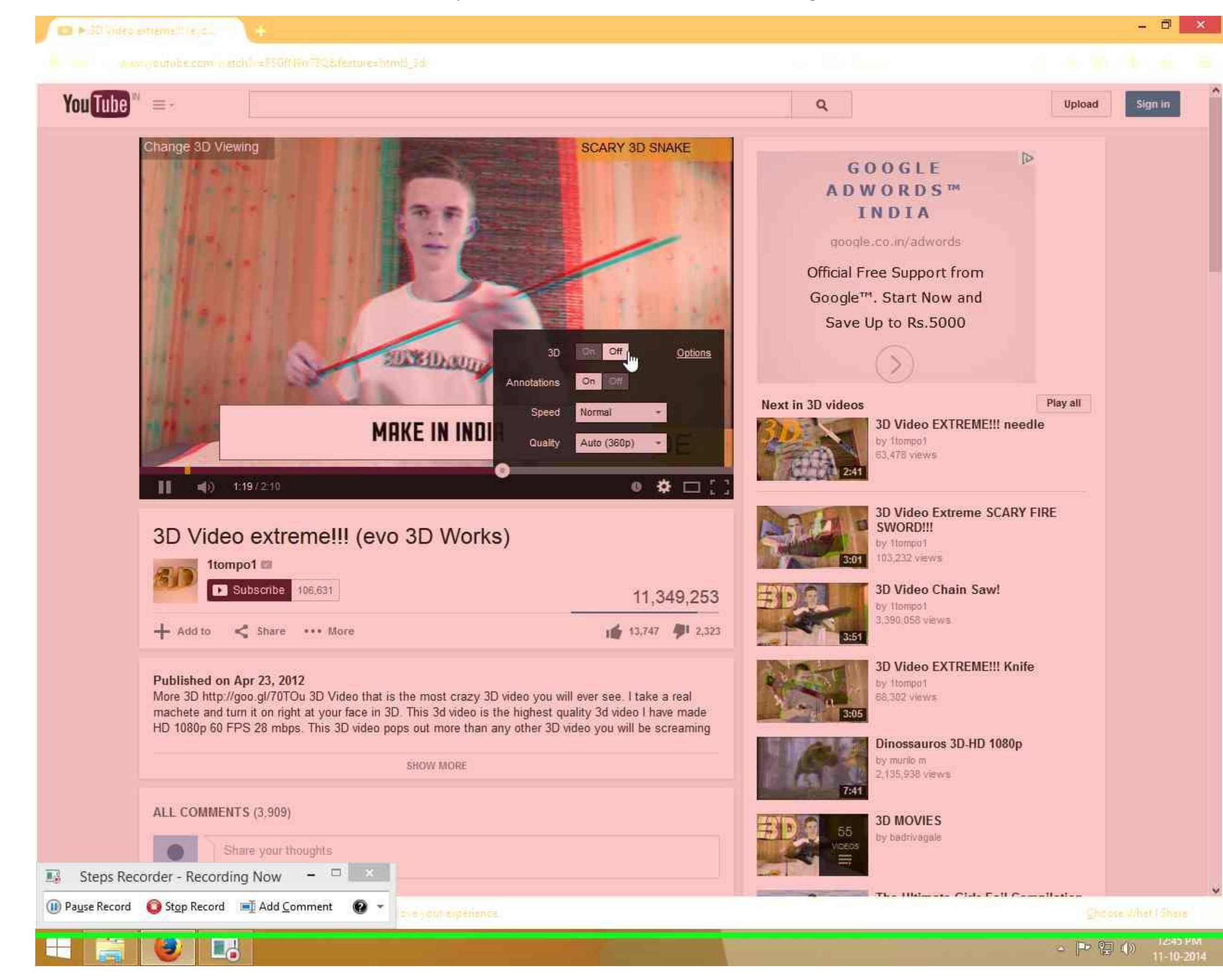

Step 10: The video can be seen in 3D through anaglyph glasses. This is a good case. Issue is No Repro. (Firefox Version 32.0.3)

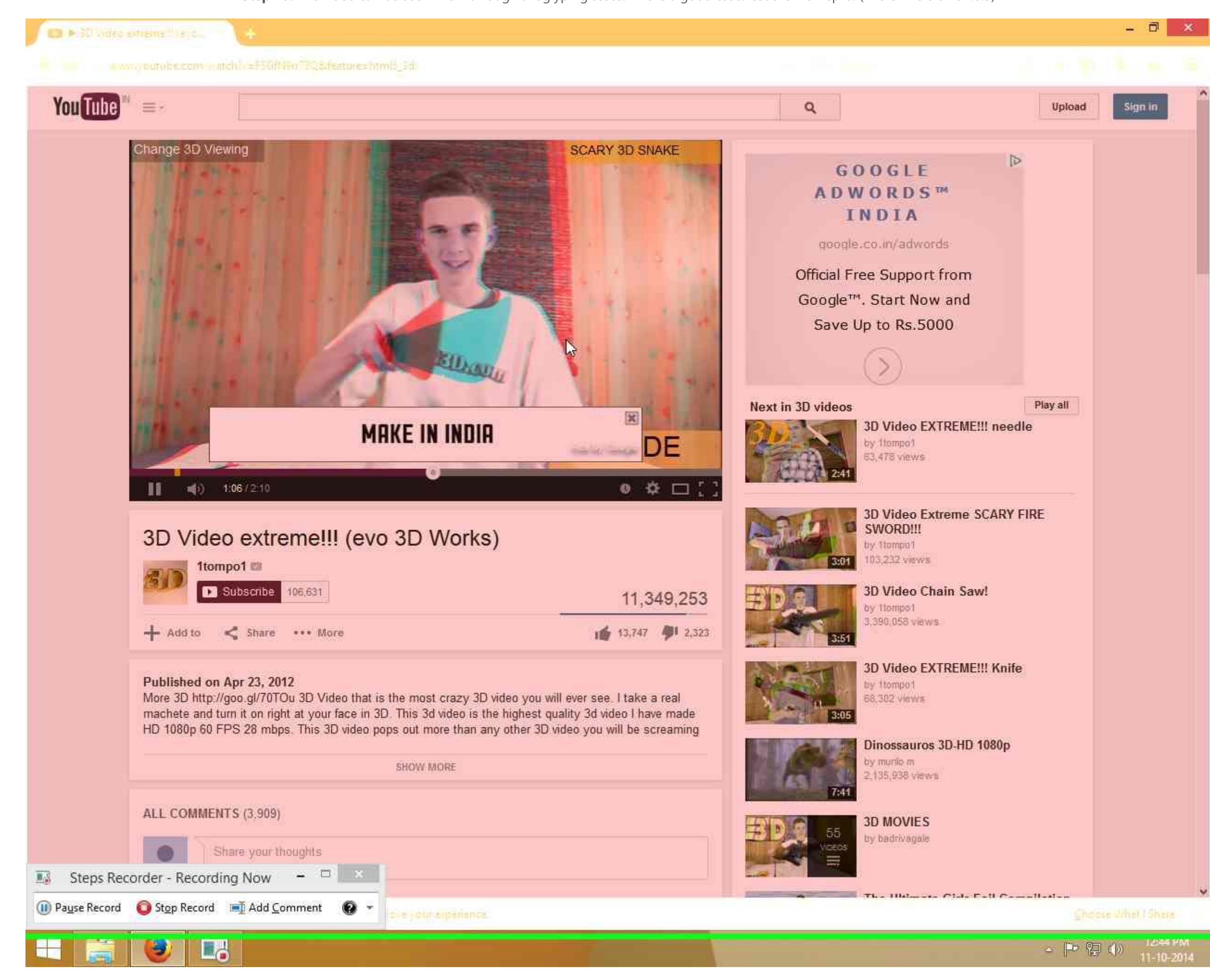